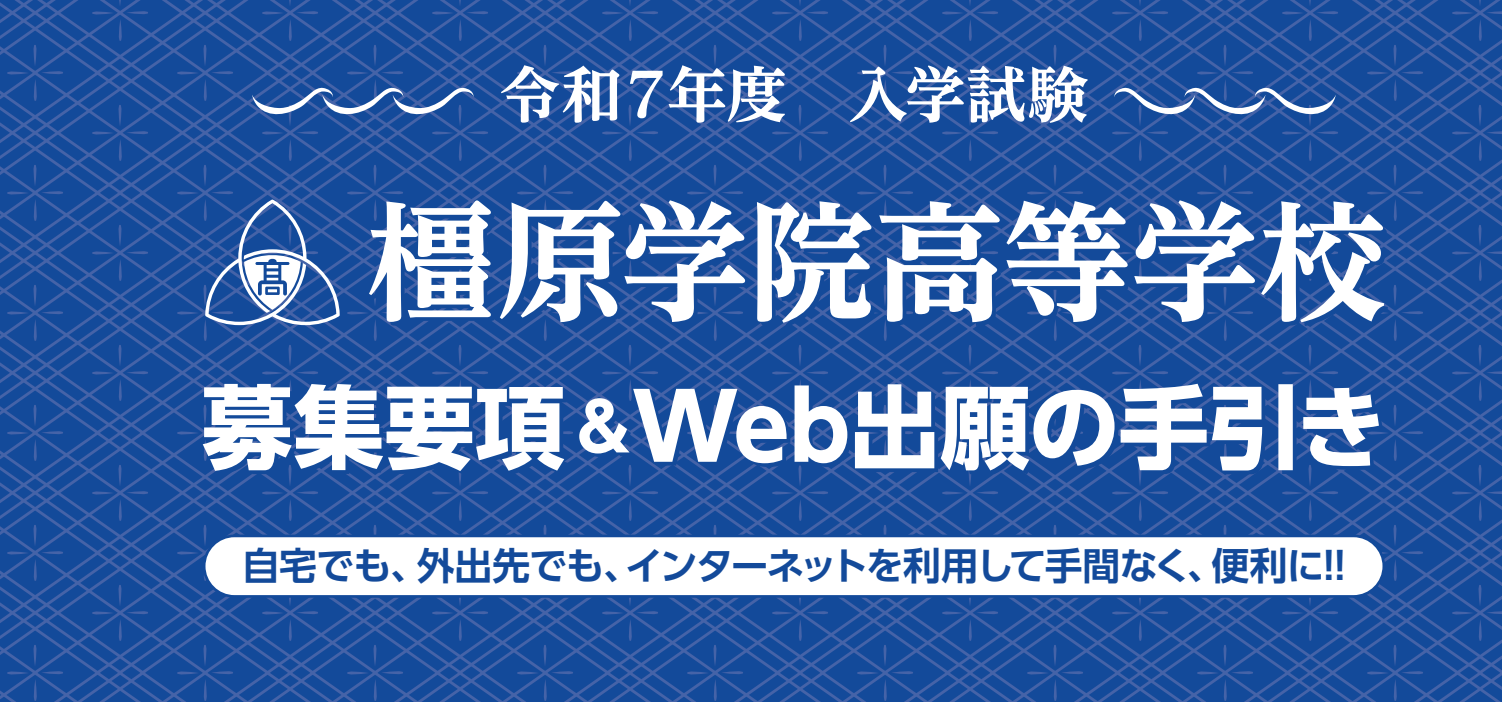

《インターネット出願を導入しています。この手引きを見ながら出願準備を始めてください。》

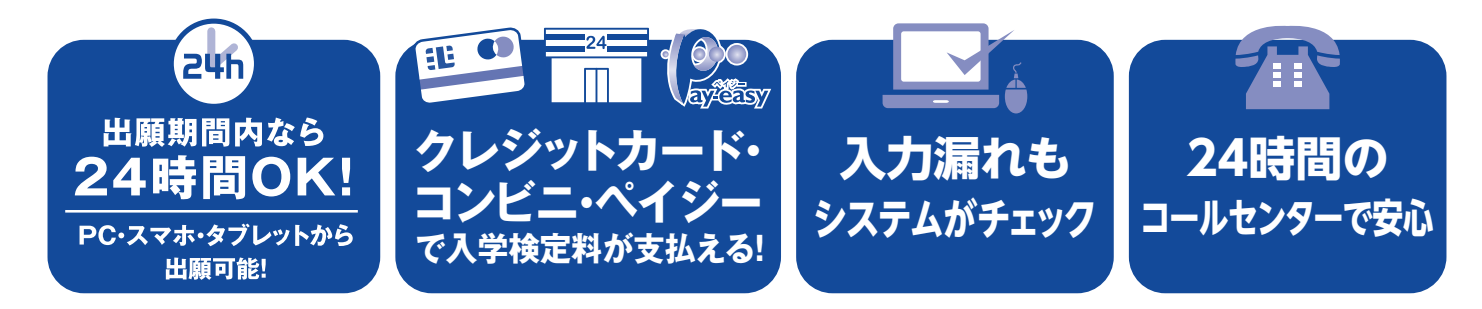

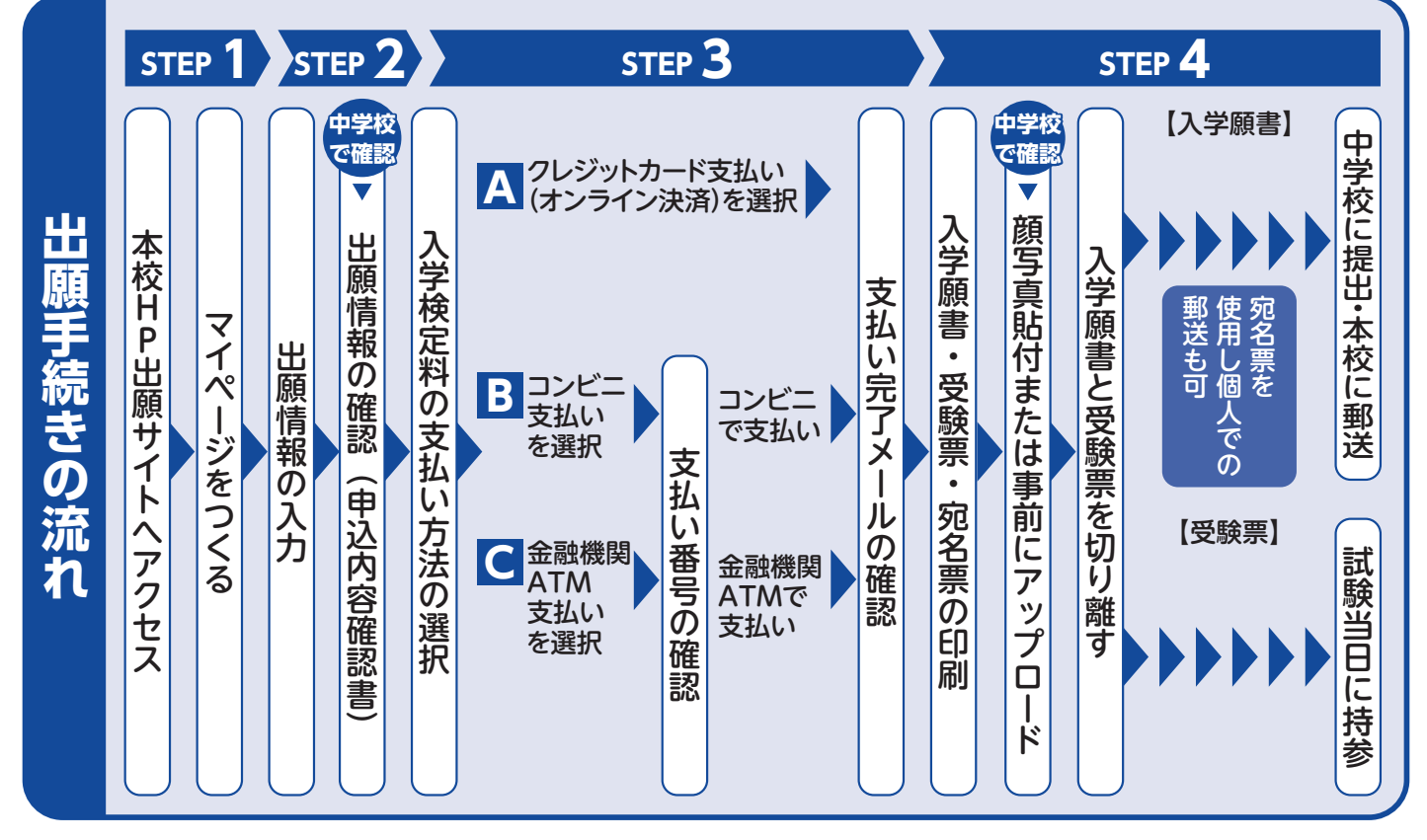

※Web出願後(申込み後)は、理由の如何を問わずご入力いただいた内容の変更は一切 できませんのでご注意のうえご入力ください。(Web出願サイトは令和6年12月2日(月)0:00から開設します。)

# ▲▲▲▲ 令和7年度 橿原学院高等学校 生徒募集要項 ▲▲▲▲

## ●募集人員●

- 普通科(男・女)特進コース・・・40名
   普通科(男・女)標準コース・・・80名
- 美術科 (男・女) ・・・70名 (推薦30名・一般40名)

#### ● 入 学 試 験 一般入試(専願・併願) ●

出願資格 令和7年3月 中学校卒業見込みの者

| 出 | 願  | 期   | 間 | <ul> <li>●出願情報登録期間 令和6年12月2日(月)~令和7年1月20日(月)</li> <li>●入学検定料支払い期間 令和7年1月9日(木)~令和7年1月20日(月)</li> <li>⑤出 願 期 間 令和7年1月9日(木)~令和7年1月20日(月)</li> </ul>                                                                                                    |
|---|----|-----|---|----------------------------------------------------------------------------------------------------|
| 出 | 願  | 方   | 法 | <ul> <li>Web出願のみ</li> <li>①本校公式ホームページより専用サイトへアクセスのうえ、出願情報を入力</li> <li>②「申込内容確認書」を印刷し、必ず在籍中学校で確認</li> <li>③入学検定料支払い(必ず在籍中学校で確認後) ※一旦納入された入学検定料は返還できません。</li> <li>④入学願書・受験票・宛名票を印刷。写真貼付(2枚)または事前にアップロードし、在籍中学校へ提出</li> <li>⑤出願書類(入学願書・個人報告書)を簡易書留にて郵送(出願期間内1月20日(月)必着)<br/>※個人で郵送の場合は、印刷される宛名票を使用してください。</li> <li>⑥受験票は、入学試験当日必ず持参 ※写真確認</li> </ul> |
| 出 | 願  | 書   | 類 | <ul> <li>●入 学 願 書 (写真貼付または事前にアップロード) ※最近3ヶ月以内に撮影した上半身写真 (縦4㎝×横3㎝)</li> <li>●個人報告書 (在籍中学校長が証明、厳封したもの) ※個人報告書は本校ホームページからダウンロード可能</li> </ul>                                                                                                    |
| ٨ | 学村 | 矣 定 | 料 | <ul> <li>18,000円(クレジットカード・コンビニ・ペイジー対応金融機関ATMのいずれかにより支払い)</li> <li>※決済手数料は各自でご負担ください。</li> <li>※一旦納入された入学検定料は、理由の如何にかかわらず返還いたしません。</li> <li>※入学検定料を支払い後、受験番号が発番されますので、受験票等を印刷してください。</li> <li>受験番号発番後の科・コースの変更は一切できません。</li> </ul>                                                                                                    |

入 試 期 日 令和7年2月6日(木) 学力検査・面接 ※面接は専願のみ

|   | 科   | ・コース    | 教科                     | 考査時間         | 配点            |
|---|-----|---------|------------------------|--------------|---------------|
|   | 英语约 | 特進コース   | 国語・英語・数学・理科・社会の5教科     | 各50分         | 各100点         |
|   | 百进科 | 標準コース   | 国語・英語・数学の3教科           | 各50分         | 各100点         |
| 法 | ŧ   | <b></b> | 国語・英語の2教科<br>美術実技(水彩画) | 各50分<br>120分 | 各100点<br>200点 |

※上記の他に個人報告書の審査があります。

※専願・併願ともに特進コース受験者は、5教科において判定をおこないます。また、特進コースの不合格者 については、自動的に3教科において標準コースの合否判定をおこないます。

※標準コース受験者は、標準コースの合否判定のみとなります。

## ● 入 学 試 験 一般入試 スポーツ特待生 ●

□ 普通科・標準コース専願の者

選考方

- □ 入学後、本校指定の部活動を3年間継続する意志のある者
- 募集条件
  学力・スポーツ技能・生活態度が優秀で、本校生としてふさわしい人物であると在籍中学校長が推薦する者 (推薦書は本校別途交付のもの)
  - □ 硬式野球部の募集人員は5名以内
  - □ 上記以外の項目については、一般入試に準ずる

### ● 入 学 試 験 美術科推薦入試 ●

|   |    |   |    | └──本校へ専願受験する者                                           |
|---|----|---|----|---------------------------------------------------------|
|   |    |   |    | □ 令和7年3月 中学校卒業見込みの者                                     |
| щ | 陌  | 咨 | 赼  | □ 学力・美術実技・生活態度が優秀で、本校美術科生としてふさわしい人物であると在籍中学校長が推薦する者     |
| ш | 桥只 | 貝 | 10 | □ 本校実施の美術実技講習会、第1回(9月)、第2回(10月)、第3回(11月)、第4回(12月)のうち、2回 |
|   |    |   |    | 以上に参加し、十分な成果を上げた者                                       |
|   |    |   |    | ※合否の判定は、入試当日の成績を含めて総合的に判断する。                            |

| 願   | 期       | 間                                             | <ul> <li>①出願情報登録期間</li> <li>令和6年12月2日(月)</li> <li>②入学検定料支払い期間</li> <li>令和7年1月9日(木)</li> <li>③出願期間</li> <li>令和7年1月9日(木)</li> </ul>                                                                                                    | ~令和7年1月2<br>~令和7年1月2<br>~令和7年1月2<br>~令和7年1月2                                                                                                    | 20日(月)<br>20日(月)<br>20日(月)                                                                                                    |                                                                                                    |
|-----|---------|-----------------------------------------------|----------------------------------------------------------------------------------------------------|----------------------------------------------------------------------------------------------------|----------------------------------------------------------------------------------------------------|----------------------------------------------------------------------------------------------------|
| 願   | 方       | 法                                             | <ul> <li>Web出願のみ</li> <li>①本校公式ホームページより専用サイトへアクセス</li> <li>②「申込内容確認書」を印刷し、必ず在籍中学校で</li> <li>③入学検定料支払い(必ず在籍中学校で確認後)</li> <li>③入学願書・受験票・宛名票を印刷。写真貼付(2</li> <li>⑤出願書類(入学願書・美術科推薦書・個人報告書<br/>※個人で郵送の場合は、印刷される宛名票を使用</li> <li>⑥受験票は、入学試験当日必ず持参 ※写真確認</li> </ul> | スのうえ、出願情<br>確認<br>※一旦納入された<br>枚) または事前に<br>) を簡易書留にて<br>目してください。                                                                                                    | 「報を入力<br>こ入学検定料は返<br>こアップロードし<br>「郵送(出願期間₽                                                                                                    | 還できません。<br>、在籍中学校へ提出<br>§1月20日(月)必着)                                                                                                    |
| 願   | 書       | 類                                             | <ul> <li>●入 学 願 書(写真貼付または事前にアップロー</li> <li>②美術科推薦書(本校交付のもの)</li> <li>③個人報告書(在籍中学校長が証明、厳封したも<br/>※美術科推薦書・個人報告書は本校ホームページ</li> </ul>                                                                                                    | ド) ※最近3ヶ<br>の)<br>ジからダウンロー                                                                                                    | 月以内に撮影した<br>- ド可能                                                                                                    | -上半身写真(縦4cm×横3cm)                                                                                                    |
| 学 杉 | 〕定      | 料                                             | 18,000円(クレジットカード・コンビニ・ペイジ<br>※決済手数料は各自でご負担ください。<br>※一旦納入された入学検定料は、理由の如何にかれ<br>※入学検定料を支払い後、受験番号が発番されます<br>受験番号発番後の科・コースの変更は一切できま                                                                                                    | ー対応金融機関/<br>かわらず返還いた<br>すので、受験票等<br><u>ません。</u>                                                                                                    | ATMのいずれか<br>こしません。<br>手を印刷してくだ                                                                                                    | により支払い)<br>さい。                                                                                                    |
| 試   | 期       | Β                                             | 令和7年2月6日(木) 学力検査・面接                                                                                                    |                                                                                                    |                                                                                                    |                                                                                                    |
|     |         |                                               | 教科                                                                                                    | 考査時間                                                                                                    | 配点                                                                                                    |                                                                                                    |
| 老   | 方       | 法                                             | 国語(一般入試と同じ)                                                                                                    | 50分                                                                                                    | 100点                                                                                                    |                                                                                                    |
| -   | 73      | 14                                            | 美術実技(水彩画)                                                                                                    | 120分                                                                                                    | 200点                                                                                                    |                                                                                                    |
|     | 願願願願之試考 | 願願願 、 「「」」 「「」」 「「」」 「「」 「」 「」 「」 「」 「」 「」 「」 | 願期間<br>万法<br>計本<br>新子<br>新<br>第<br>第<br>第<br>5<br>5<br>5<br>5<br>5<br>5<br>5<br>5<br>5<br>5<br>5<br>5<br>5                                                                                                    | 願期間       ①出願情報登録期間       令和6年12月2日(月)・         ②入学検定料支払い期間       令和7年1月9日(木)・         ⑤出願期間       令和7年1月9日(木)・         ⑤出原期間       令和7年1月9日(木)・         ⑨本校公式ホームページより専用サイトへアクセン       ②「申込内容確認書」を印刷し、必ず在籍中学校で確認後) ※         ③入学検定料支払い(必ず在籍中学校で確認後) ※       ④入学検定料支払い(必ず在籍中学校で確認後) ※         ③入学検定料支払い(必ず在籍中学校で確認後) ※       ④入学願書・受験票・宛名票を印刷。写真貼付(2         ⑤出願書類(入学願書・美術科推薦書・個人報告書)       ※個人で郵送の場合は、印刷される宛名票を使厚         ⑦入学願書(写真貼付または事前にアップロー       ②美術科推薦書(本校交付のもの)         ◎個人報告書(在籍中学校長が証明、厳封したも<br>※美術科推薦書・個人報告書は本校ホームページ         ※協利推薦書(本校交付のもの)       ③個人報告書(在籍中学校長が証明、厳封したも<br>※美術科推薦書・個人報告書は本校ホームページ         第       約、2         第       ●入学願書(ワレジットカード・コンビニ・ペイジ<br>※決済手数料は各自でご負担ください。         ※一旦納入された入学検定料は、理由の如何にかが<br>※入学検定料を支払い後、受験番号が発番されまる<br>受験番号発番後の科・コースの変更は一切できま         試期日       令和7年2月6日(木)学力検査・面接         考       方         者       1000円         第       教         第       第         第       教         第       教         第       第         第       教         第       第         第       教         者       1000円         第       第 | 願期間       ①出願情報登録期間       令和6年12月2日(月)~令和7年1月2         ④入学検定料支払い期間       令和7年1月9日(木)~令和7年1月2         ③出願期間       令和7年1月9日(木)~令和7年1月2         ③出願期間       令和7年1月9日(木)~令和7年1月2         ③出願期間       令和7年1月9日(木)~令和7年1月2         ③出願期間       令和7年1月9日(木)~令和7年1月2         ③出願期間       今和7年1月9日(木)~令和7年1月2         ③出原期間       今和7年1月9日(木)~令和7年1月2         ④出原和7年1月9日(木)~令和7年1月2       ③出原和7年1月9日(木)~令和7年1月2         ●出原期月       〇本校公式ホームページより専用サイトへアクセスのうえ、出原情         ④「申込内容確認書」を印刷し、必ず在籍中学校で確認       ③入学検定料支払い(必ず在籍中学校で確認後) ※一旦納入された         ③入学焼害・受験票・宛名票を印刷。写真貼付(2枚)または事前に       ③出願書19         ⑤出願書類(入学願書・美術科推薦書・個人報告書)を簡易書留にて、※個人で郵送の場合は、印刷される宛名票を使用してください。       ④兄学験新日         ●出願書(久学試験書・第二年のが見る)       ●受験新日         ●人で郵送の場合は、印刷される宛名票を使用してください。       ④兄学統の場合は、印刷される宛名票を使用してください。         ●日人 報告書(在籍中学校長が証明、厳封したもの)       ※表術科推薦書・個人報告書(本校ホームページからダウンロー         ※決済手数料は各自でご見せください。       ※決済手数料は各自でご見せください。         ※決済手数料は各自でご見せください。       ※決済手数料は名自でごう知んる知識機構         ※決済手数料は各自でご見せんなって、受験番号が発量されますので、受験票報告       受験番号発音の間         ●和7年2月6日(木)学力検査・面接       国語(一般入試と同じ)       50分         実術実技(水彩画)       120分 | 願期間       ①出願情報登録期間       令和6年12月2日(月)~令和7年1月20日(月)         ③人学検定料支払い期間       令和7年1月9日(木)~令和7年1月20日(月)         ③出願期間       第407年1月9日(木)~令和7年1月20日(月)         ③出願期間       令和7年1月9日(木)~令和7年1月20日(月)         ●出願期間       令和7年1月9日(木)~令和7年1月20日(月)         ●出願期間       令和7年1月9日(木)~令和7年1月20日(月)         ●出願期間       令和7年1月9日(木)~令和7年1月20日(月)         ●出願書類       ○本校公式ホームページより専用サイトへアクセスのうえ、出願情報を入力         ○「申込内容確認書」を印刷し、必ず在籍中学校で確認       ○入学検定料支払い(必ず在籍中学校で確認後) ※一旦納入された入学検定料は返         ○入学願書・受験票・宛名票を印刷。写真貼付(2枚)または事前にアップロードし       ○出願書類(入学願書・美術科推薦書・個人報告書)を簡易書留にて郵送(出願期間)         ※個人で郵送の場合は、印刷される宛名票を使用してください。       ○受験票(よ、入学試験当日必ず持参 ※写真確認         ●知       ●入学 願書(写真貼付または事前にアップロード) ※最近3ヶ月以内に撮影した         ●加       ●人報告書(在籍中学校長が証明、厳封したもの)         ※美術科推薦書・個人報告書は本校ホームページからダウンロード可能       18,000円(クレジットカード・コンビニ・ペイジー対応金融機関ATMのいずれか         ※決済手数料は各自でご負担ください。       ※一旦納入された入学検定料は、理由の如何にかかわらず返還いたしません。         ※、力学検定料を支払い後、受験番号が発音されますので、受験票等を印刷してくだ<br>受験番号発番後の科・コースの変更は一切できません。         試期日       令和7年2月6日(木)学力検査・面接         ●国語(一般入試と同じ)       50分         ●国語(一般入試と同じ)       50分         ●国語(一般入試と同じ)       120分 |

※上記の他に個人報告書の審査があります。

## ● 合格発表(共通)●

### 令和7年2月8日(土) 午後3時~ Web発表のみ

合格発表
 ※試験当日に通知するWeb合否照会サイトで行います。
 ※電話での問い合わせには応じません。
 ※専願(推薦)合格者は、本校へ必ず入学していただきます。

### ● 入 学 手 続 ●

|     |   | 入学金      | 施設設備費    | 実習料     | 合 計      |
|-----|---|----------|----------|---------|----------|
| 普通  | 科 | 100,000円 | 120,000円 |         | 220,000円 |
| 美 術 | 科 | 100,000円 | 120,000円 | 30,000円 | 250,000円 |

※専願合格者は、令和7年2月12日(水)までに、Web合否照会サイトから入学納付金の決済手続きを完了してください。 決済手数料は各自ご負担ください。

※併願合格者は、令和7年3月21日(金)【1日限定】に、本校事務室窓口へ現金納入してください。 ※期間内に毛結ちのない場合は、合格を取り消します。

※期間内に手続きのない場合は、合格を取り消します。

※一旦納入された入学検定料・入学金・施設設備費・実習料は、理由の如何にかかわらず返還いたしません。

※専願・併願ともに、Web合否照会サイトにて、入学手続きから入学までの準備日程等を必ずご確認ください。

## ) 学 費 ●

| 令和7年度 | 授業料 月額  | 授業料 年額   | 備考                          |
|-------|---------|----------|-----------------------------|
| 普 通 科 | 50,000円 | 600,000円 | 授業料から国の就学支援金および奈良県授業料等軽減補助金 |
| 美 術 科 | 52,000円 | 624,000円 | を差し引いた金額を学期ごとに納めていただきます。    |

## ●入学試験当日の注意事項●

◆普通科受験生が持参すべきもの

標準コース:受験票 (写真貼付または事前にアップロード) ・筆記用具 (定規、コンパス含む) ・上履き

特進コース:受験票(写真貼付または事前にアップロード)・筆記用具(定規、コンパス含む)・上履き・昼食 ◆美術科受験生が持参すべきもの

◆ 朱剛村又家主が持ずすべきのの 受験票 (写真貼付または事前にアップロード)・筆記用具・上履き・昼食・実技試験で必要なもの(鉛筆・消しゴム・水彩絵の具 12色 セットを標準とし、不透明水彩、透明水彩のどちらでもよい。)※用紙、カルトン、クリップ、水入れは本校で準備します。 ◆ 生みは思いのはついたでに生命してくがさい。

◆集合時間:8時20分までに集合してください。

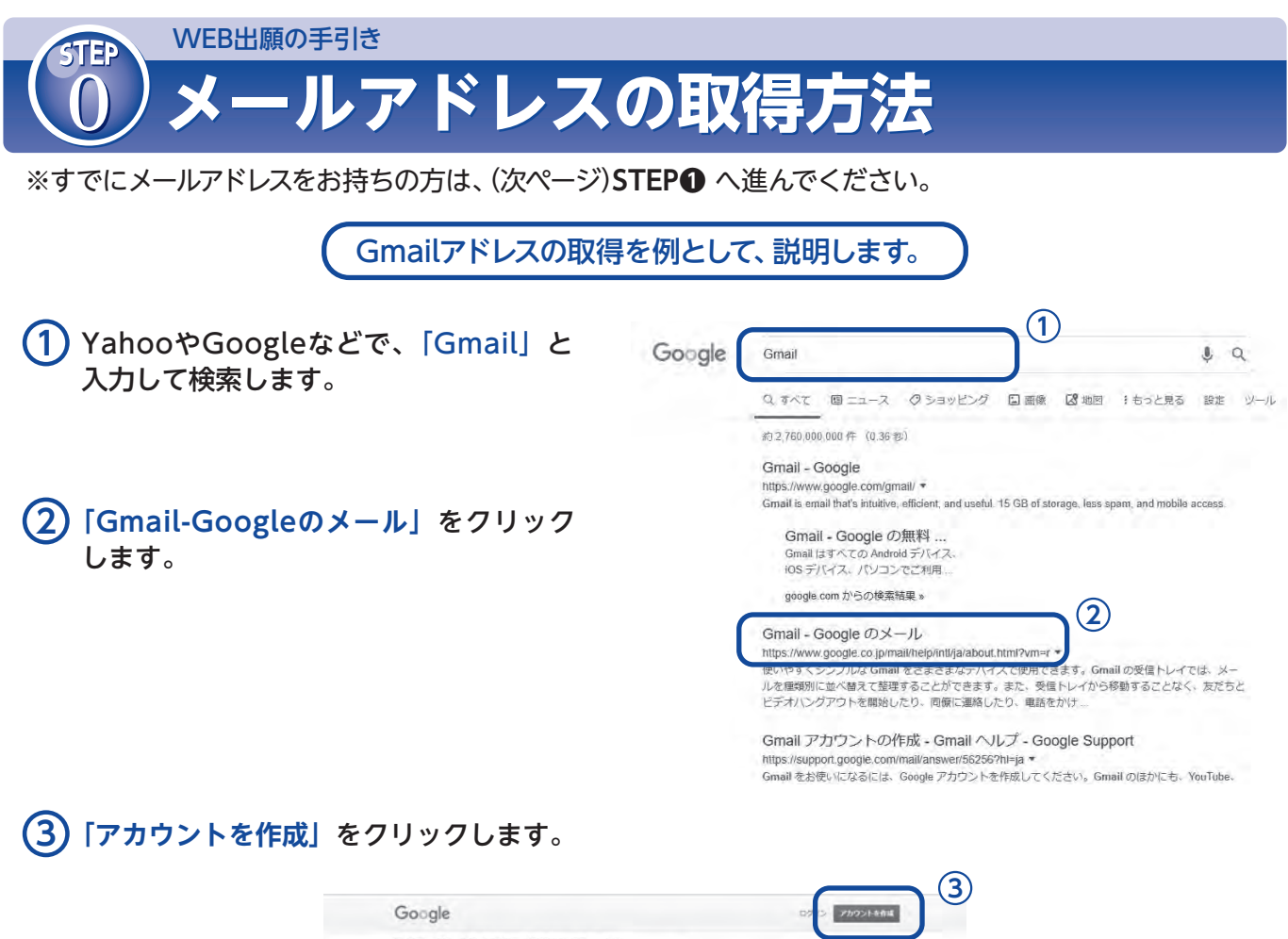

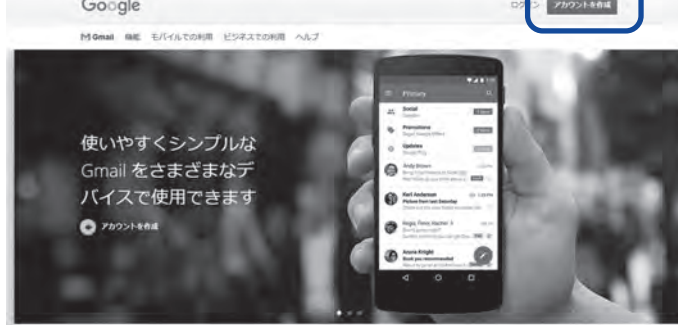

4 姓・名・ユーザー名、任意のパスワードなど、必要な項目を入力するとメールアドレスが 作成されます。

| Google 77            | ロントのを        | 住成         |                                                |
|----------------------|--------------|------------|------------------------------------------------|
| Gmail に移動            | /////        | 1.134      |                                                |
| 维                    |              |            |                                                |
|                      | 4            |            |                                                |
| ユーザー名                |              | @gmail.com |                                                |
| 半角英字、数字、ピリ           | オドを使用できます    | \$.        | 0 2 9                                          |
| パスワード                | 確認           | Ø          |                                                |
| 半角英字、数字、記号る<br>てください | 1組み合わせて 8 文字 | 以上で入力し     | 1 つのアカウントで Google のす<br>べてのサービスをご利用いただけ<br>ます。 |
| 代わりにログイン             |              | 次へ         |                                                |

# WEB出願の手引き **マイページをつくる**

注意事項!

迷惑メール対策をされている場合は、「@e-shiharai.net」の受信を許可してください。 イベント予約などに申し込まれた方で、既にマイページをつくられている場合は、 P.5「2.出願情報の入力」から操作を行ってください。

本校ホームページ(https://www.kashigaku.ed.jp/)より、アクセスしてください。

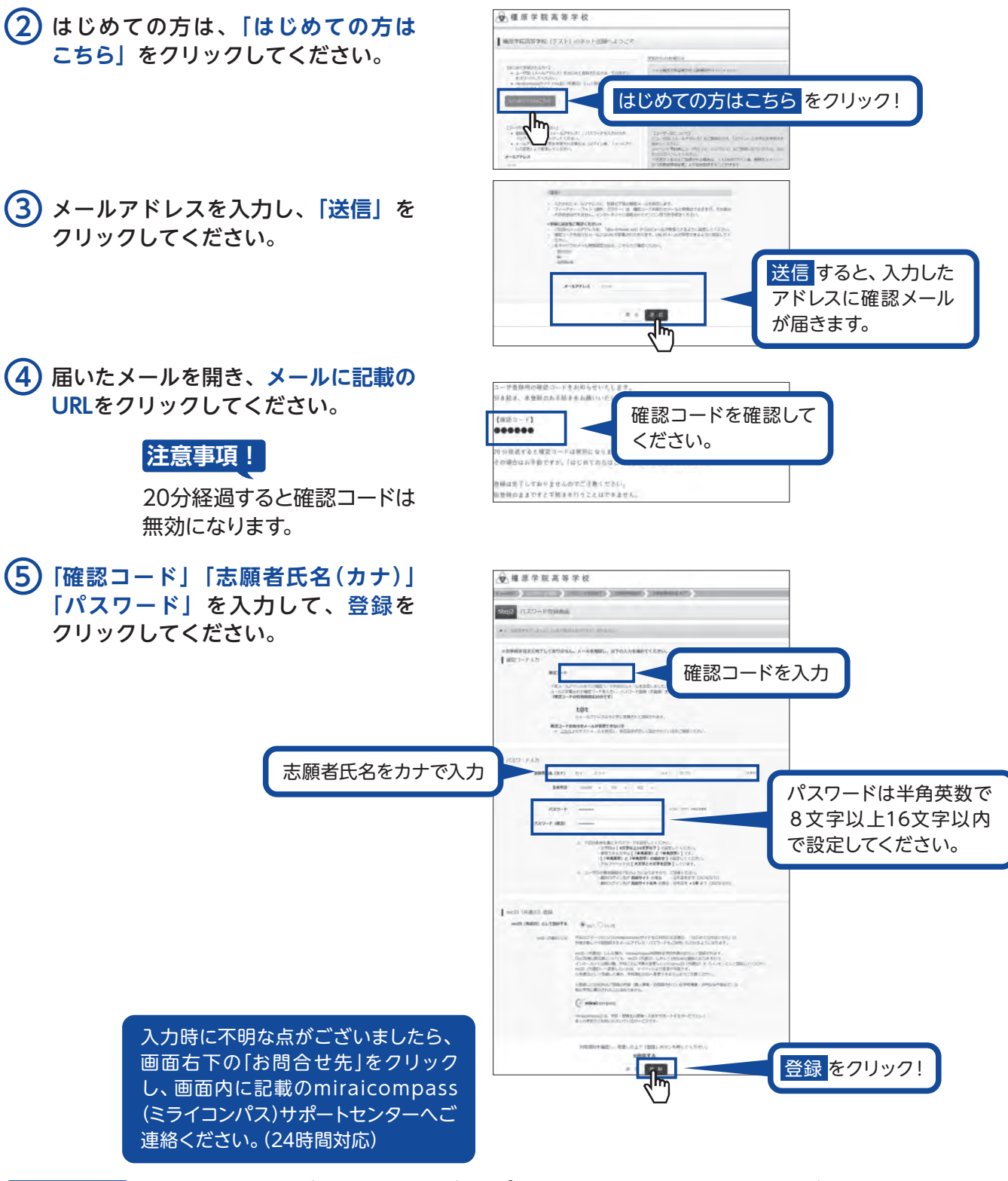

注意事項!

ー度登録したID (メールアドレス) とパスワードを使用して、違う端末 (PC・スマートフォン・ タブレット) からログインすることが可能です。

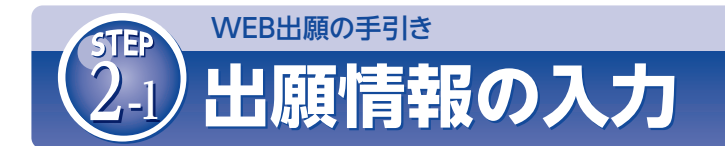

## 「メールアドレス」「パスワード」を入力して「ログイン」をクリックしてください。

| <b>柳原学院高等学校(テスト)のネット出願へようごそ</b>                                                                                                    |                                                                                                    |
|----------------------------------------------------------------------------------------------------|----------------------------------------------------------------------------------------------------|
| IDLの工程を作るか。     ・ ユーダロ (メールデャレス) 年日の市工程成中の直加工 下の何か<br>かつりかりにてただか。     ・ ロロののの中心が イヤットロ (小道田) とい工程通信でたれ。 ログ<br>インに目前になった。     はつかっていたになった。                                                      | 1982年9月27日9月29日<br>1983年9月29日日の日の日の日の日の日の日の日の日の日の日の日の日の日<br>1983年9月21日<br>1983年9月1日日の日の日の日の日の日の日の日の日の日の日の日<br>1983年9月1日日の日の日の日の日の日の日の日の日の日の日の日の日の日の日の日の日の日の日                                                                                                    |
| ・      BBRADD - 1987 (スペース・アレス)、 (パロードを入りのうえ、<br>TOアイン) をクリルクしてくされる、<br>メーネルアトした経営者が見かったまた。<br>メースのアトした思想を見かったまた。<br>メースのアトしたまた。<br>メースのアートの一部である。<br>オロントーーーーーーーーーーーーーーーーーーーーーーーーーーーーーーーーーーーー | 13 5 5 5 5 5 5 5 5 5 5 5 5 5 5 5 5 5 5 5                                                                                                    |
|                                                                                                    | 1927 - 1927 - 1929 - 1929 - |

(2) マイページの「新規申込手続きへ」をクリックしてください。

| 96885-8859                                                                                                    | -648275                                                                                                    |                  |                                                                                                    |               |                 |            |              |              |
|----------------------------------------------------------------------------------------------------|----------------------------------------------------------------------------------------------------|------------------|----------------------------------------------------------------------------------------------------|---------------|-----------------|------------|--------------|--------------|
| Cumpioned<br>Control (Control (Contro) (Control (Contro) (Contro) (Contro) (Contro) (Co | AUG<br>THERE SERVICES<br>HERE AND ALL SERVICES<br>ANNO AND ALL SERVICES<br>ANNO AND ALL SERVICES<br>ANNO AND ALL SERVICES                                                                                                    | **** [<br>ク<br>で | 出願用<br>すると<br>す。                                                                                                    | ]顔写真<br>:、顔写真 | を登録する<br>IEをアップ | る方は<br>ロード | こちら」<br>゛するこ | をクリッ<br>とが可能 |
| 40389<br>90389                                                                                                    | and the second second s | eun              | 来队为法                                                                                                    | 入会別題          | 995             |            |              |              |
|                                                                                                    | 1 500<br>#6000                                                                                                    | A SPEAR S        | 10月1日の10月1日の日本<br>10月1日日の10月1日の日本<br>10月1日日の10月1日の10月1日の10月1日の10月1日の10月1日の10月1日の10月1日の10月1日の10月1日の10月1日の10月1日の10月1日の10月1日の10月1日の10月1日の10月1日の10月1日の10月<br>10月1日日の10月1日の10月1日の10月1日の10月1日の10月1日の10月1日の10月1日の10月1日の10月1日の10月1日の10月1日の10月1日の10月1日の10月1日の10月1日の10月1日の10月1日の10月<br>10月1日日の10月1日の10月1日の10月1日の10月1日の10月1日の10月1日の10月1日の10月1日の10月1日の10月1日の10月1日の10月1日の10月1日の10月1日の10月1日の10月1日の10月1日の10<br>10月1日日の10月1日の10月1日の10月1日の10月1日の10月1日の10月1日の10月1日の10月1日の10月1日の10月1日の10月1日の10月1日の10月1日の10月1日の10月1日の10月1日の10月1日の10月1日の10月1日の10月1日の10月1日の10月1日の10月1日の11月1日の11月1日の11月1日の11月1日の11月1日の11月1日の11月1日の1月1日の1月1日の11月1日の1月1日の1月1日の1月1日の1月1日の1月1日日の1月1日日の1月1日日の1月1日の1月1日の11月1日の1月1日の1月1日の1月1日の1月1日の1月1日の1月1日の1月1日の1月1日の1月1日の1月1日の1月1日の1月1日の1月1日の1月1日の1月1日の1月1日の1月1日の1月1日の1月1日の1月1日の1月1日の1月1日の1月1日の1月1日の1月1日の1月1日の1月1日の1月1日の1月1日の1月1日の1月1日の1月1日の1月1日の1月1日の1月1日の1月1日の1月1日の1月1日日の1月1日日の1月1日日の1月1日日の1月1日の1月1日の1月1日の1月1日の1月1日の1月1日の1月1日の1月1日の1月1日の1月1日日の1月1日の1月1日の1月1日の1月1日の1月1日の1月1日の1月1日の1月1日の1月1日の1月1日の1月1日の1月1日の1月1日の1月1月1日の1月1日の1月1日の1月1日の1月1日の1月1日の1月1月1日の1月1月1日の1月1月1日の1月1月1日の1月1月1日の1月1月1日の1月1月1日の1月1日の1月1日の1月1日の1月1日の1月1日日の1月1日日の1月1日の1月1日日の1月1日日の1月1日日の1月1日日の1月1日日の1月1日の1月1日の1月1日の1月1日の1月1日日の1月1日日の1月1日日の1月1日日の1月1日日の1月1日日の1月1日日の1月1日日の1月1日日の1月1日日の1月1日日の1月1日日の1月1日日の1月1日日の1月1日日の1月1日日の1月1日日の1月1日日の1月1日日の1月1日日日の1月1日日日の1月1日日日日日日日日 |               | 新規申込業           | 手続き        | へをク          | リック!         |
|                                                                                                    |                                                                                                    |                  | ſ                                                                                                    |               |                 |            |              |              |

3 入試区分を選択して、「次へ」をクリックしてください。

|    | 金櫃原学         | 院高等学校                                    | 144-5 DB40          | ARES SHEER | 東 中山田田 ひがかかた<br>し コライ 507 かん |
|----|--------------|------------------------------------------|---------------------|------------|------------------------------|
|    | Step1 入版图分   | anno ann ann ann ann ann ann ann ann ann | nin) isshing jami'. | >          |                              |
|    | 人民國分割的       | 1470                                     |                     | _          |                              |
| 次へ | をクリッ         | 7!                                       | 20 20 -             |            |                              |
|    | miraicompass |                                          | < m                 | anti-en.   | 内容ACをづく長<br>ふくみふまた 私内和町 内容の  |

④ 規約内容を確認し、「同意して次へ」をクリックしてください。

## **5** 出願情報を入力してください。入力が終われば、「試験選択画面へ」をクリックしてください。

|          | 全種原学院高等学校                                                                                                    | 74065                                        | 05-C-MRER IMBRIDE        | <ul> <li>●山田田・ログアウト</li> <li>② ミライ 3/19 さん</li> </ul> |                  |                    | (        |           |
|----------|----------------------------------------------------------------------------------------------------|----------------------------------------------|--------------------------|-------------------------------------------------------|------------------|--------------------|----------|-----------|
|          | ARTHRN (COURSE) (REALLY COMPANY)                                                                                                    | annan) (seacas) (s                           | at7                      |                                                       | 《建省情報入力          |                    |          | 保護者の情報を   |
|          | Step2 出剧性和很入力                                                                                                    |                                              |                          |                                                       | 6365.5(RF)       | 11: maa            | 8. 144   | 入力してください。 |
|          | ▲10日本市の11日本の11日2月1日の10日本市場11日の11日本市場11日の11日本市場11日本市場11日日本市場11日日本市場11日日本市場11日本市場111日本市場111日本市場111日本市場111日本市場111日本市場111日本市場111日本市場111日本市場111日本市場111日本市場111日本市場111日本市場111日本市場1111日本市場111日本市場1111日本市場1111日本市場1111日本市場1111日本市場1111日本市 | 18 ¥.<br>12927,                              |                          |                                                       | 福田市市市(カナ) (二)    | 124)               |          |           |
|          | [ anse                                                                                                    |                                              |                          |                                                       | 6/8<br>M02010    | C MARATUPAYS       | Overskam |           |
|          | (料学の取り除いについて)<br>れる場に入力できない場所が含まれている場合(例・「お」<br>可能な文字で入力してください、本校入学会に、因れて特                                                                                                    | aley (il filiation). (w                      | FRELORDE TAULENT COT CON | ente bemain                                           | 8042             | BADCON V           |          |           |
| 志願者の氏名・  | <b>志服</b> 者情報入力                                                                                                    |                                              |                          |                                                       | 925H             | R0004<br>R0004-1-1 |          |           |
| 性別などを入力  | 2805,4(87)                                                                                                    | uie d/                                       | ia                       | ÷.                                                    | 1896 - MUN'S     |                    |          | 11 C      |
| してください。  | (2001年6月(日子) (○) (○) (○) (○) (○) (○) (○) (○) (○) (○                                                                                                    | 94                                           |                          | R#1771                                                | Sident C         |                    |          |           |
| 000000   | N768 📰 0 85 0                                                                                                    | 80                                           |                          |                                                       | X888868 (H: 288) |                    |          |           |
|          | 88 🖾 . 6 . 6                                                                                                    | 8                                            |                          |                                                       |                  |                    | _        | 試験選択画面へ   |
|          | 24A0 🛅 🔹                                                                                                    | × 101 + 120 +                                |                          |                                                       |                  | a . Maka           | Rith     |           |
| 必須 と表示さ  | 67 () anno14                                                                                                    | 17.0.2                                       |                          |                                                       |                  | 6                  | ո        | をクリック!    |
| れている項目は  | Band 20 com                                                                                                    | (1998) (************************************ |                          |                                                       |                  | ```                |          |           |
| 省略できません。 | BORE 20 847500                                                                                                    | 51                                           |                          |                                                       |                  |                    |          |           |
|          | #28H 23 ****                                                                                                    |                                              |                          |                                                       |                  |                    |          |           |

6 試験選択画面で、「試験日」「専願/併願」「科・コース」を選択し、右下の「選択」を クリックしてください。

| tep3 試験選                   | R         |                |   |        |      |    |    |        |      |
|----------------------------|-----------|----------------|---|--------|------|----|----|--------|------|
| 試験検索                       |           |                |   |        |      |    |    |        |      |
| 出願する試験を検索し                 | 、画面中段の選択市 | タンを押してください。    |   |        |      |    |    |        |      |
|                            | 入國区分      | 一般入試(胃腫/供膳)    |   |        |      |    |    |        |      |
|                            | MIRE      | 2月6日           |   | *      |      |    |    |        |      |
|                            | 專職/併願     | 存置             | * |        |      |    |    |        |      |
|                            | 科・コース     | 新通日 (将走コース)    |   |        |      |    |    |        |      |
| 和定れた試験                     |           |                |   |        |      |    |    | .:로 ti | 酒日を砕 |
| 入 <b>試区分</b><br>一般入試(專酬/供酬 | 1)        | 試驗名 併版 普通科(特進) |   | 14796日 | 1111 | 選択 | an | した     | ら選択  |

(7) 登録内容の確認のため、「保存して中断する」をクリックし、マイページに移動してください。

| 入城区分                   | 1299.8                 | 104 E              | UR IR NELS         | and the second second se |       |
|------------------------|------------------------|--------------------|--------------------|----------------------------------------------------------------------------------------------------|-------|
| 一般入試、(専題/供酬)           | 供服 普通科 (特進)            | 2月6日               | .215               |                                                                                                    |       |
| 申込済試験                  |                        |                    |                    |                                                                                                    |       |
| 入試区分                   | 試験名                    |                    | 10ME               |                                                                                                    |       |
| お知らせ                   |                        |                    |                    |                                                                                                    |       |
| ※ここまで入力した内容の確認・<br>ます。 | 印刷を行う場合は、「保存して中断する」ボタン | ンを押し、マイページの「甲込確認」オ | 《タンから「申込内容確認書」を取得す | ることができ                                                                                                    |       |
| ※確認後、変更がない場合は、マ        | イベージトップ画面の「統さから」手続きを両称 | 前し、お支払い画面へお進みください。 |                    |                                                                                                    |       |
| ***ここから先は、1月10日        | DU時お進みいただけます。 ※※※      |                    |                    |                                                                                                    |       |
| ※検定期支払い後の志願者情報。        | 試験区分寄の諸変更は一切できませんので、ご  | 主意ください。            |                    |                                                                                                    |       |
|                        | 戻る お支払い                | ▲ 図存して中断する         | 保存して               | 中断する <mark>を</mark> グ                                                                                                    | フリック! |
|                        |                        | (m)                |                    |                                                                                                    |       |
|                        |                        |                    |                    |                                                                                                    |       |
|                        |                        |                    |                    |                                                                                                    |       |
|                        |                        |                    |                    |                                                                                                    |       |
| カ時に不明な                 | 「ちゃうべいま」たら             | こ 両両士下の            | も四〜++エ を           |                                                                                                    |       |

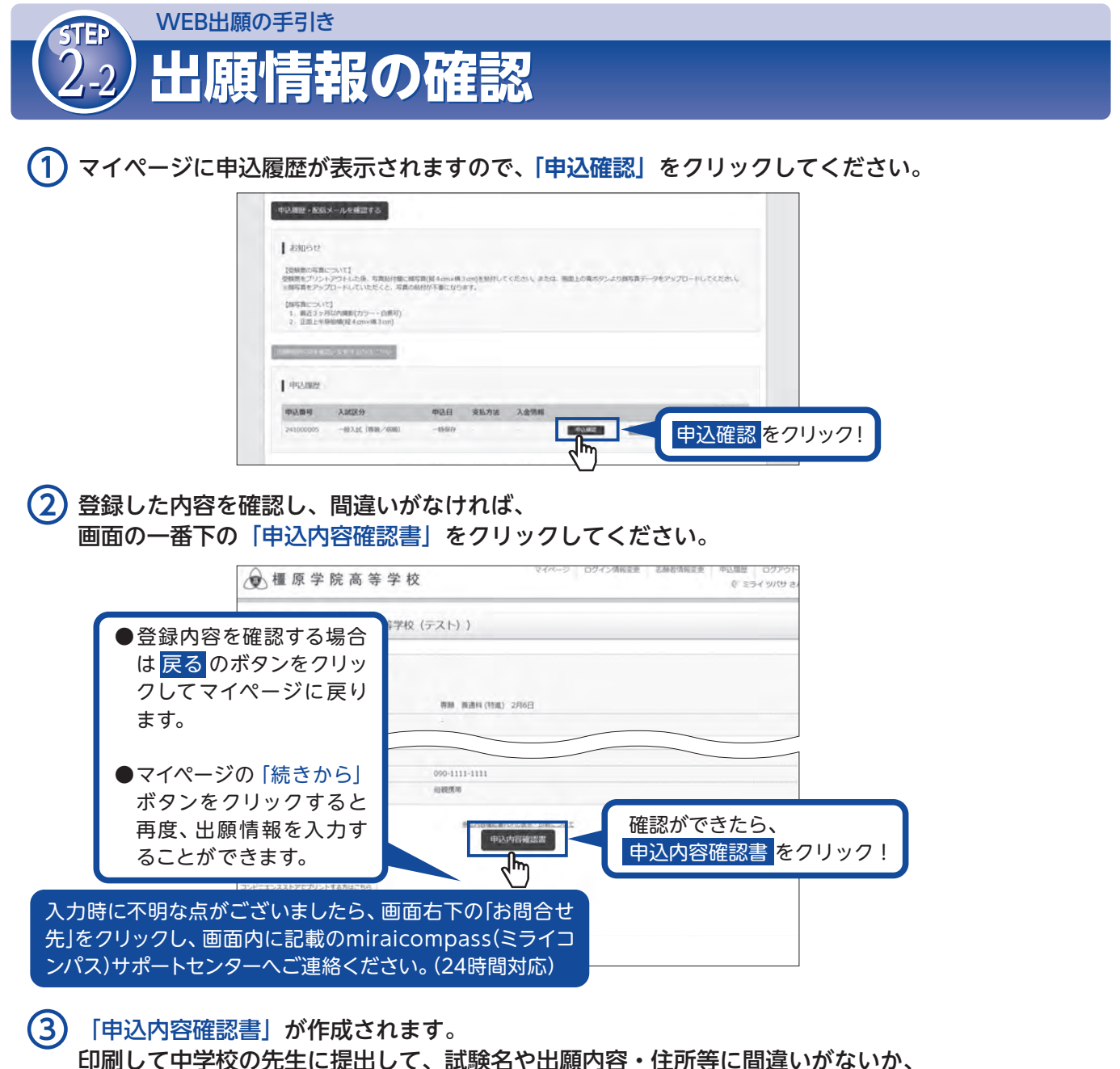

印刷して中学校の先生に提出して、試験名や出願内容・住所等に間違いがない 必ず確認してもらってください。

| 申込內容確認書             |                   |  |  |  |
|---------------------|-------------------|--|--|--|
| 權原学院高等学校            | , i               |  |  |  |
| 0.000.081           | 241000002         |  |  |  |
| 入准规范                | •                 |  |  |  |
| ICM A               | KIII 6            |  |  |  |
| 2月6日(木)             | 併願 普通科 (特進)       |  |  |  |
| 志福者兵者(清学)           | 未来 翼              |  |  |  |
| 京願書氏石(カナ)           | ミライ ツバサ           |  |  |  |
| 1748                | なし                |  |  |  |
| 110                 | 男                 |  |  |  |
| 2.6.6.6             | 2009年7月15日        |  |  |  |
| er er tal er        | 6340063           |  |  |  |
| sans                | 奈良県               |  |  |  |
| 市主教育                | 樫原市               |  |  |  |
| 町名・黒知               | 久米町222番地          |  |  |  |
| #116 D##4           |                   |  |  |  |
| 和新新市(IMTHAL)        | 898-1111-1111     |  |  |  |
| 医形纹炎                | 橿原市未来中学校          |  |  |  |
| tate                |                   |  |  |  |
| 0.0000.000.00       | 在学中(2025年3月卒業見込み) |  |  |  |
| 000000000           | 未来 薫              |  |  |  |
| @ 素素広告(カナ)          | ミライ カオル           |  |  |  |
| NEWT                |                   |  |  |  |
| an insi m           | 1                 |  |  |  |
| 方式市场                |                   |  |  |  |
| <b>印</b> 石 · 雅田     |                   |  |  |  |
| #10.0 · 20.0 #14    |                   |  |  |  |
| 单曲用档节.              | 898-1111-1111     |  |  |  |
| WEARAN R. H. HVIERS | 母親携帯              |  |  |  |

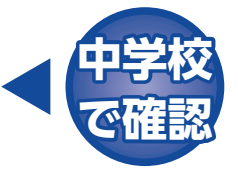

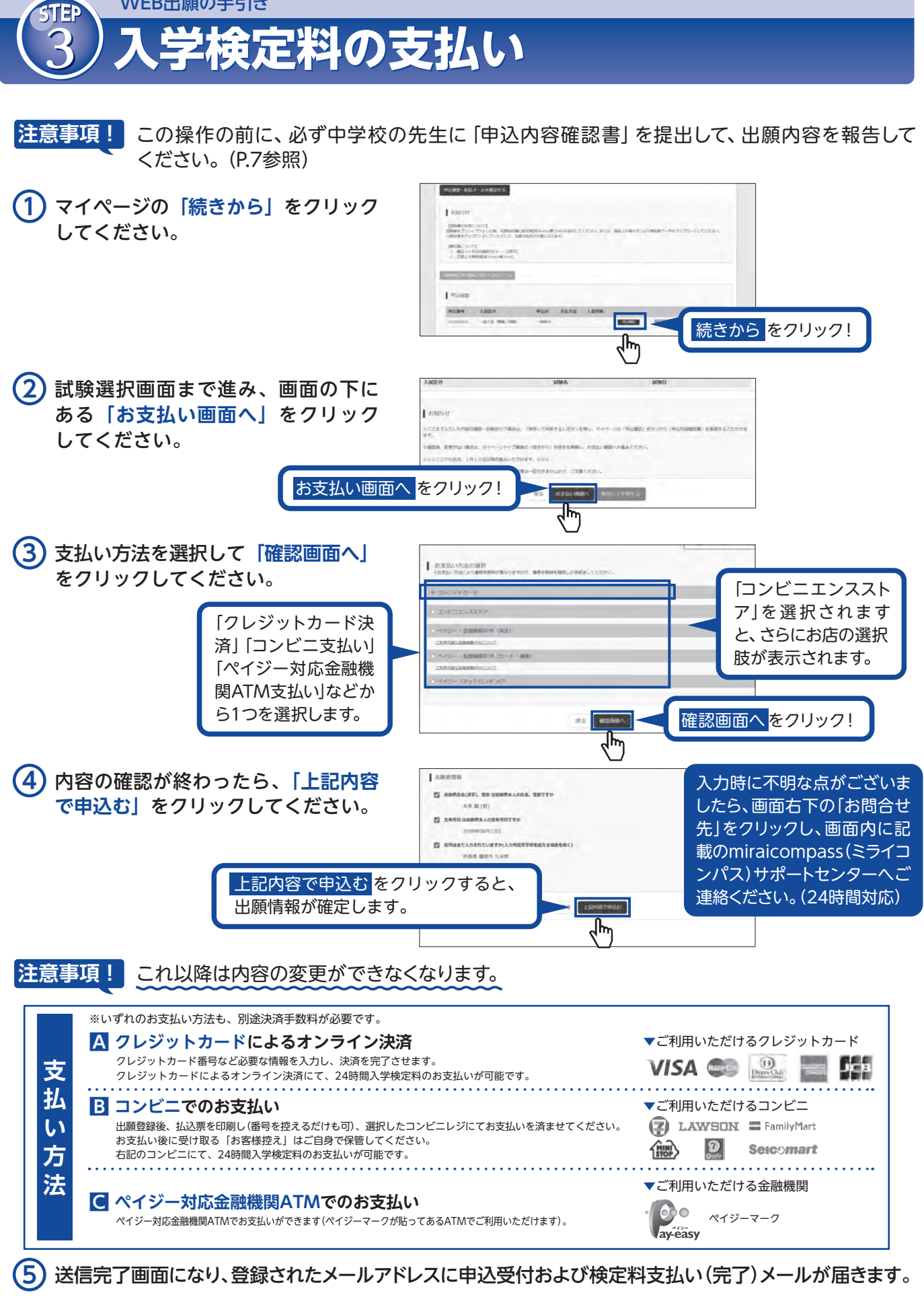

WEB出願の手引き

(コンビニ・ペイジー払いの場合のみ) 入学検定料の支払い後、登録されたメールアドレスに支払い完了メールが届きます。

6

| WEB出願の手引                                                                                                    | e                                                                                                    |                                                                                                    |                                                                                                    |
|----------------------------------------------------------------------------------------------------|----------------------------------------------------------------------------------------------------|----------------------------------------------------------------------------------------------------|----------------------------------------------------------------------------------------------------|
| (4)入学願                                                                                                    | 書・受験影                                                                                                    | 票・宛名票                                                                                                    | の印刷                                                                                                    |
| <ol> <li>入学検定料の支払いかが現れますので、クリ</li> </ol>                                                                                                    | 「確認されると、マイペ<br>ックしてください。                                                                                                    | ージの「申込履歴」の右                                                                                                    | ∃端にある「 <b>受験</b> 票」ボタン                                                                                                |
| 8300<br>(Desime<br>2000<br>2000<br>2000<br>2000<br>2000<br>2000<br>2000<br>20                                                                              | 22<br>5歳について1<br>シントンウトした後、電気時間に38年後間 40m×後3 cm)を続けしてくたがい、または<br>シックフトしていただくここ、写真の時代が5歳に200 kT・、<br>ついて1<br>20 (F12)の時代120-10時代1<br>20 (F2)の時代120-10時代1                                    | - 単直上の発売ダンエロ制定賞データをアップロードしてくだかし                                                                                                    |                                                                                                    |
| 1 - 1-1-1<br>1 - 1-1-1                                                                                                    | 2015/2011 AUSTRA<br>20<br>20<br>20<br>20<br>20<br>20<br>20<br>20<br>20<br>20<br>20<br>20<br>20                                                                                             | 245 245                                                                                                    |                                                                                                    |
|                                                                                                    | 55                                                                                                    |                                                                                                    | 受験票 をクリック!                                                                                                    |
| 2 タワンロード画面から                                                                                                    | 受験票」表示をクリッ<br>-824(第8/980                                                                                                    |                                                                                                    |                                                                                                    |
| -DCCP<br>Restrored                                                                                                    | к<br>950-Р-цят.                                                                                                    |                                                                                                    |                                                                                                    |
| 23-2012 EVE<br>Part Markov<br>Adobitikandar<br>J Kanada                                                                                                    | 中学規制(時代)うと、開発が加えため、レインライが明矾(活動のがならます。<br>は、人気が時ののなが明いて表示、可能が行ってください。<br>と思想がでないのはなイリンクを59ウンロードし、インストールしてください。<br>non                                                                       | 「受験票」表示<br>ずると、「入学願書<br>要」が表示されます                                                                                                    | タンをクリック<br>・受験票・宛名                                                                                                    |
| 3 A4サイズ・白色の普通                                                                                                    | (厚手でも可)を使用し                                                                                                    | て、「入学願書・受験票                                                                                                    | <u>。</u><br>・宛名票」を印刷し、                                                                                                |
| 願 <del>う</del> 具(タナ4CM・ヨコ<br>入学願書                                                                                                    | 3CM) を確認し、中学校<br>受験票                                                                                                    | へ提出してくたさい。                                                                                                    | 山受校                                                                                                    |
| 令和7年度 ┃┃┃┃┃┃┃┃┃┃┃<br>欄原学院高等学校<br>入学願書                                                                                                    | <sup>令和7年度</sup><br>橿原学院高等学校<br>受験票                                                                                                    | 241000002                                                                                                    |                                                                                                    |
| 志願者の写真を貼付<br>または事前にアップ<br>ロード                                                                                                    | <sup>22011</sup><br>第3801<br>原者の写真を貼付                                                                                                    | 行<br>下記出國語を入れて<br>第                                                                                                    | 志願者の写真を貼付または事前に<br>アップロードして、入学願書を中学<br>校へ提出してください。                                                                    |
| 試験日         試験名           2月6日(木)         伊朗 自連科(特重)           フリカナ         ミライ                                                                            | たは事前にアップ<br>ード                                                                                                    | +<br>17222 離地<br>高橋 学校<br>参加部語<br>未来<br>未来                                                                                                    | <ul> <li>         ・ 受験票          志願者の控えになります。試験日当         日にお持ちください。当日の集合時間         や注意事項等が記載しております。      </li> </ul> |
| 志願者<br>氏名         未来         翼         以           生年月日         2009/07/15         性別         男         以           〒         634-0063         1         1 | <ol> <li>集合時間 午前3時20分</li> <li>持参すべきもの 受験票 (写真私付) ・筆紀用具<br/>(注規,コンバス含む) ・昼食・上躍<br/>※計算増つきの時計、分度器は持参しないこと。</li> <li>時間割</li> </ol>                                                          | ・<br>・<br>・<br>・<br>・<br>・<br>・<br>・<br>・<br>・<br>・<br>・<br>・<br>・                                                                                                    | よくご確認ください。<br>封筒貼り付け<br>(個人送付用)                                                                                       |
| 奈良県橿原市久米町222番地           電話番号         090-1111-1111           中学校名         未来中学校           フリガナ         ミライ                                                | 国語 9:00~9:50(50分)<br>英語 10:10~11:00(50分)<br>数学 11:20-12:10(50分)<br>算子 11:20-12:10(50分)<br>社会 11:10~13(0)(50分)<br>社会 14:20~15:10(50分)<br>社会 14:20~15:10(50分)<br>@medo合語媒合の (電話によるお問い合わせは不可) | ▲原市市<br>書書留<br>4.4.2.2.3.5.5.5.5.5.5.5.5.5.5.5.5.5.5.5.5.5                                                                                                    | 個人で出願する場合は、<br>宛名票を使用し、出願書                                                                                            |
| 保護者<br>氏名         未来         薫           緊急速終先         090-1111-1111           種原学院高等学校(テスト)                                                               | 橿原学院高等学校 (テスト)                                                                                                    | <ul> <li>634-0063</li> <li>奈良県</li> <li>奈良県</li> <li>●</li> <li>●</li></ul> | 類一式を封筒に入れて郵<br>便局から簡易書留にて郵                                                                                            |
| 0744-27-3242                                                                                                    | 0744-27-3242                                                                                                    |                                                                                                    | 」」这してくにごい。                                                                                                    |

(4) 切り離した受験票は、試験当日に必ず持参してください。

※これ以降の科・コースの変更は認められません。 以上で出願手続きは完了です。受験番号発番後の科・コースの変更は一切できません。

### 令和7年度入試用

切

り取

Ŋ

### 手書き練習用

橿原学院高等学校 出願情報登録内容記入用紙

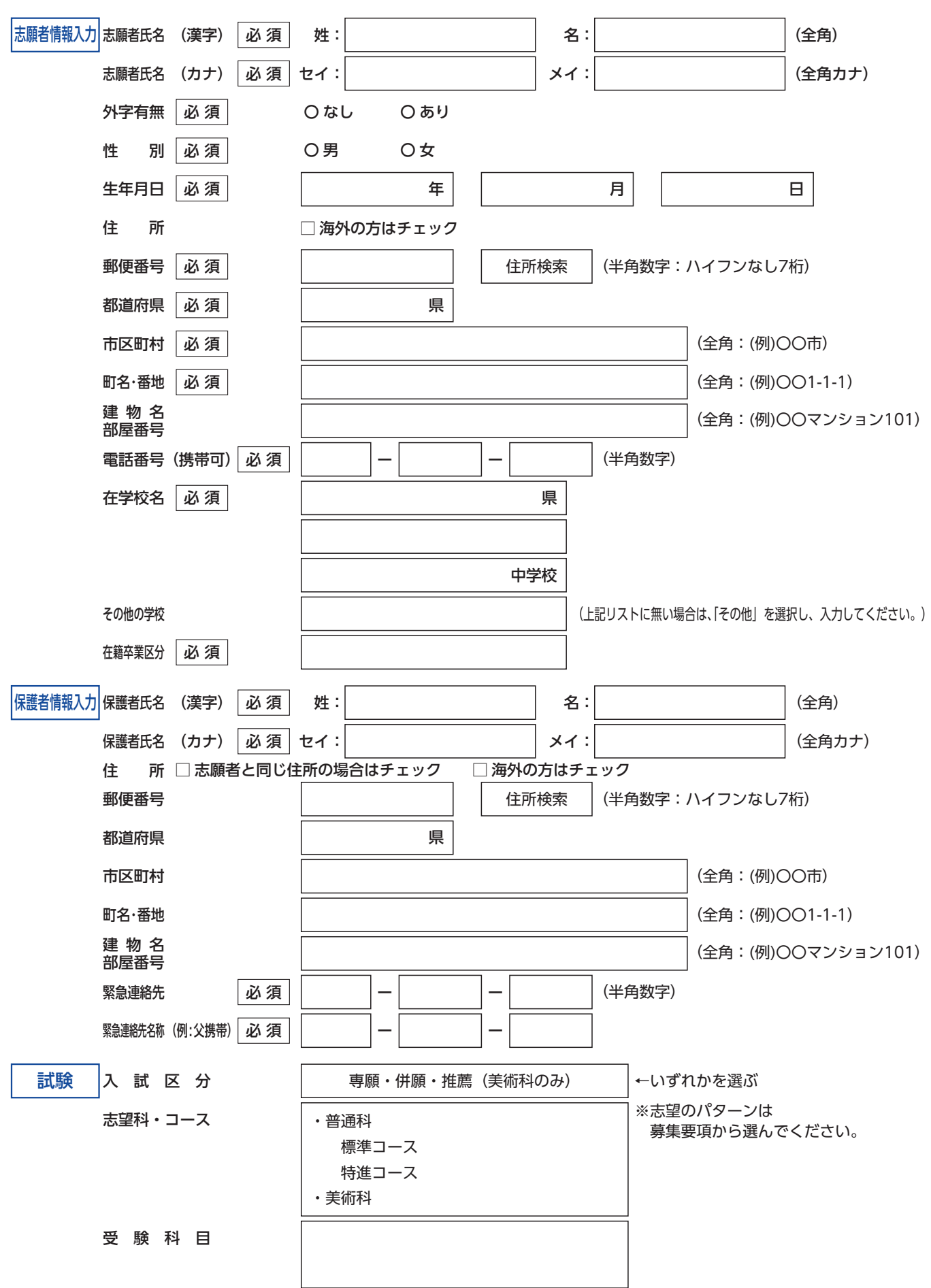

## ご家庭にインターネット環境がない場合

下記の期間に本校のパソコン・プリンターをご利用いただき情報登録(マイページ)及び出願することが可能です。 ※ご希望の方は必ず事前にご連絡ください。日時はご相談させていただきます。

# スマートフォン・タブレットから「申込内容確認書」・ 「入学願書・受験票・宛名票」を印刷する方法

スマートフォンやタブレットから出願手続きを行い、「申込内容確認書」・「入学願書・受験票・宛名票」を印刷するには、次の方法があります。

| 「申込内容確認書」      | マイページの「申込履歴」の右側にある <mark>申込確認</mark> ボタンをクリックし、<br>「申込内容確認書」がダウンロードできるページに移動します。      |
|----------------|---------------------------------------------------------------------------------------|
| 「入学願書·受験票·宛名票」 | マイページの「申込履歴」の右側にある <mark>受験票</mark> ボタンをクリックし、<br>「入学願書・受験票・宛名票」 がダウンロードできるページに移動します。 |

#### ■家庭用プリンタで印刷する

Wi-Fi接続や通信でのデータ送信が可能の場合、お持ちのプリンタで印刷できます。 設定方法についてはプリンタの取扱説明書をご覧ください。

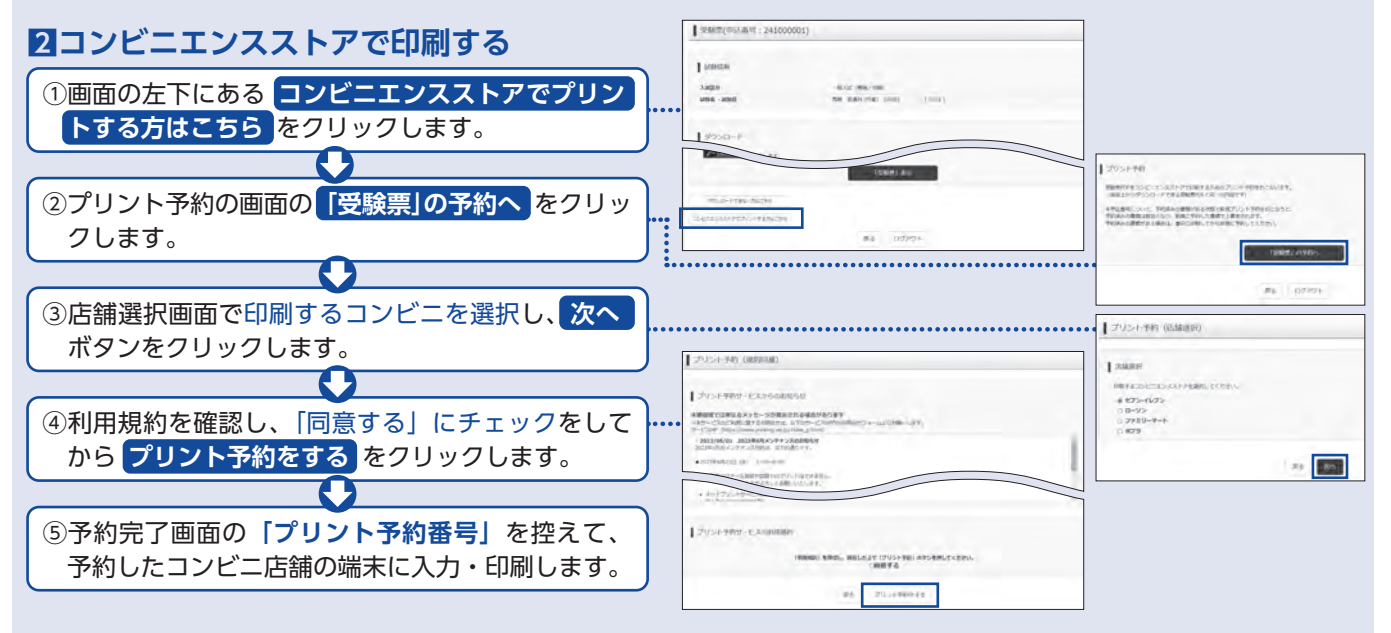

※以上で印刷は完了となります。端末の操作方法などわからない場合は、各コンビニの店舗でご確認ください。 ※実際の出願時の画面イメージと異なる場合があります。

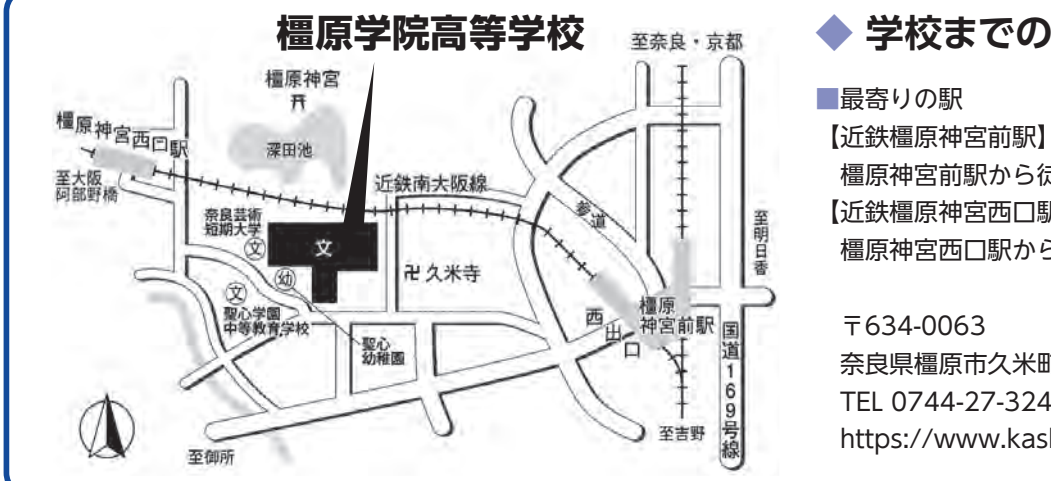

## ◆ 学校までの案内図 ◆

橿原神宮前駅から徒歩8分 【近鉄橿原神宮西口駅】 橿原神宮西口駅から徒歩5分

奈良県橿原市久米町222番地 TEL 0744-27-3242 FAX 0744-27-5402 https://www.kashigaku.ed.jp/

※システム・操作に関するお問い合わせは、miraicompass(ミライコンパス)サポートセンターへお問い合わせください。 (出願サイトの「お問い合わせ先」のリンクからご確認ください。)